# **INTERNET BANKING CORPORATE USER MANUAL**

FOR SPCB Internet Banking Corporate Activation.

After receiving mail for activation from bank, Click on the link to activate your internet banking.

| From: noreply@spcbl.co.in <noreply@spcbl.co.in><br/>Sent: 13 July 2025 15:50<br/>To: Mithil Patel <mithil.patel@spcbl.in><br/>Subject: SPCB Internet Banking Activation</mithil.patel@spcbl.in></noreply@spcbl.co.in>               |
|----------------------------------------------------------------------------------------------------|
| You don't often get email from noreply@spcbl.co.in. Learn why this is important                                                                                                    |
| CAUTION:: This email has not originated from The Surat People's Co-op Bank Ltd Do not click on attachment or link/URL unless sender is reliable. Malware/Viruses can easily get transmitted via email.                              |
| Warning: Unusual sender <noreply@spcbl.co.in><br/>You don't usually receive emails from this address. Make sure you trust this sender before taking any actions.</noreply@spcbl.co.in>                                              |
| Hello mithil p patel,                                                                                                    |
| Welcome to the Internet Banking.<br>Please click on the below link to activate your Internet Banking.                                                                                                    |
| https://digitalservices.spcbl.in/ReachClnet/SPCB-web/inet/corpregister?param=39CDE3F8-FD62-71AA-E063-DB06960A062D                                                                                                    |
| Note:Activation link will be valid for 2 days only.                                                                                                    |
| After activation, please use the below link to login to Internet Banking for the future use.                                                                                                    |
| https://digitalservices.spcbl.in/ReachClnet/SPCB-web/inet/index.html                                                                                                    |
| This is an auto-generated mail. Do not reply to this email.<br>In case of expiry of the activation link, please visit your home branch for re-activation.<br>In case of any clarification, reach us at customerrelations@jkbank.com |
| Warm Regards<br>SPC8                                                                                                    |

Following screen will appear after clicking the URL received in mail.

| 🗖 🛛 New tab 🛛 🗙 🖬 Mail - Jignesh Dalal - Out                                    | ook 🗙 🧔 The Surat People's Co-operative 🗄 🗙 🕂                                                                                                    | – o ×                 |
|---------------------------------------------------------------------------------|----------------------------------------------------------------------------------------------------|-----------------------|
| <ul> <li>C ( thtps://digitalservices.spcbl.in/ReachClnet/SPCB-web/in</li> </ul> | net/netbanking                                                                                                    | ☆ ≄ 🗶 … 🥠             |
| The Surat People's Co-op. Bank Ltd.<br>Eard: 1922 Multi State Scheduled Bank    |                                                                                                    | Need Help? Click Here |
|                                                                                 | Image: Support       Image: Support       Image |                       |
|                                                                                 |                                                                                                    |                       |
| J 2 cm of rain<br>Monday                                                        | 📕 Q. Search 🔲 📮 😰 🖉                                                                                                    | CO ENG<br>IN          |

#### Enter CIF no in Customer Code .

Enter Mobile Number.

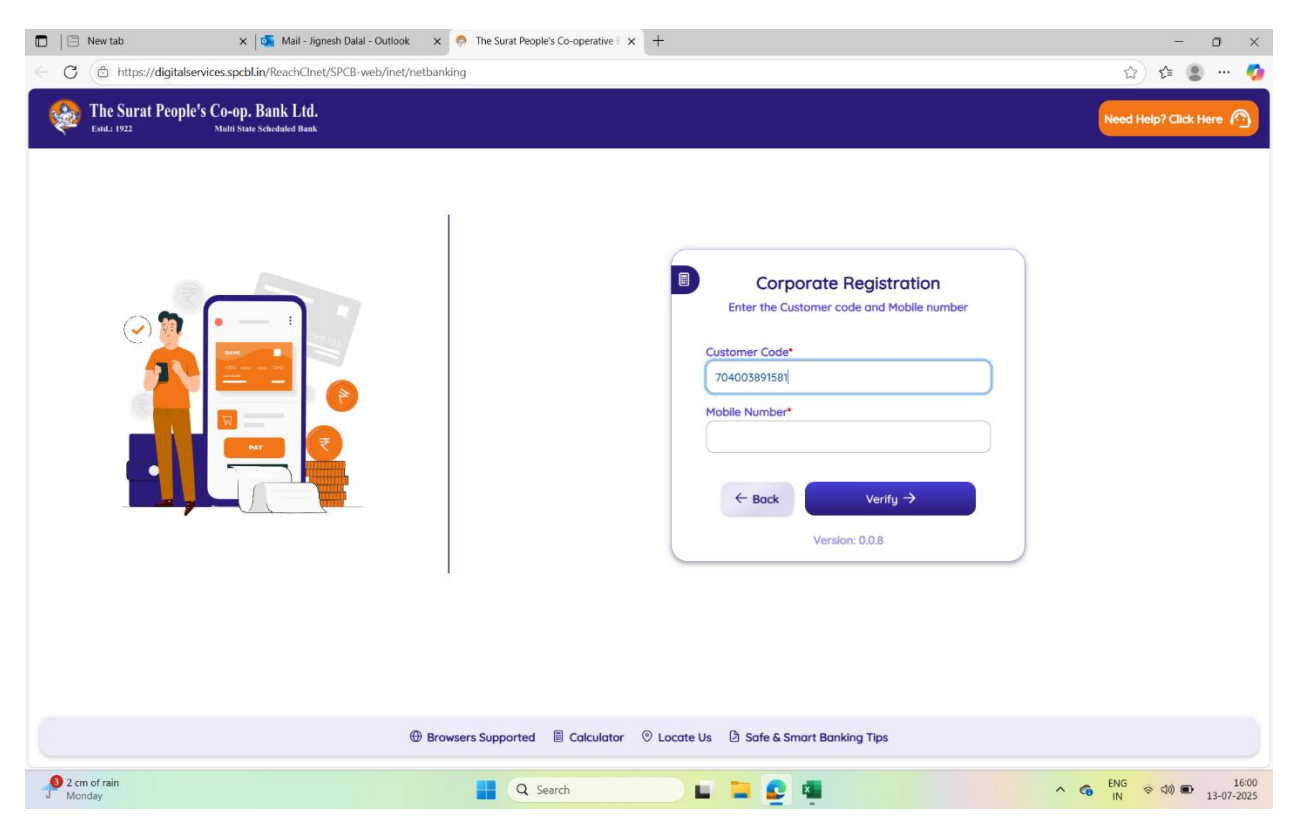

### Click on Verify button.

### Accept Terms and conditions.

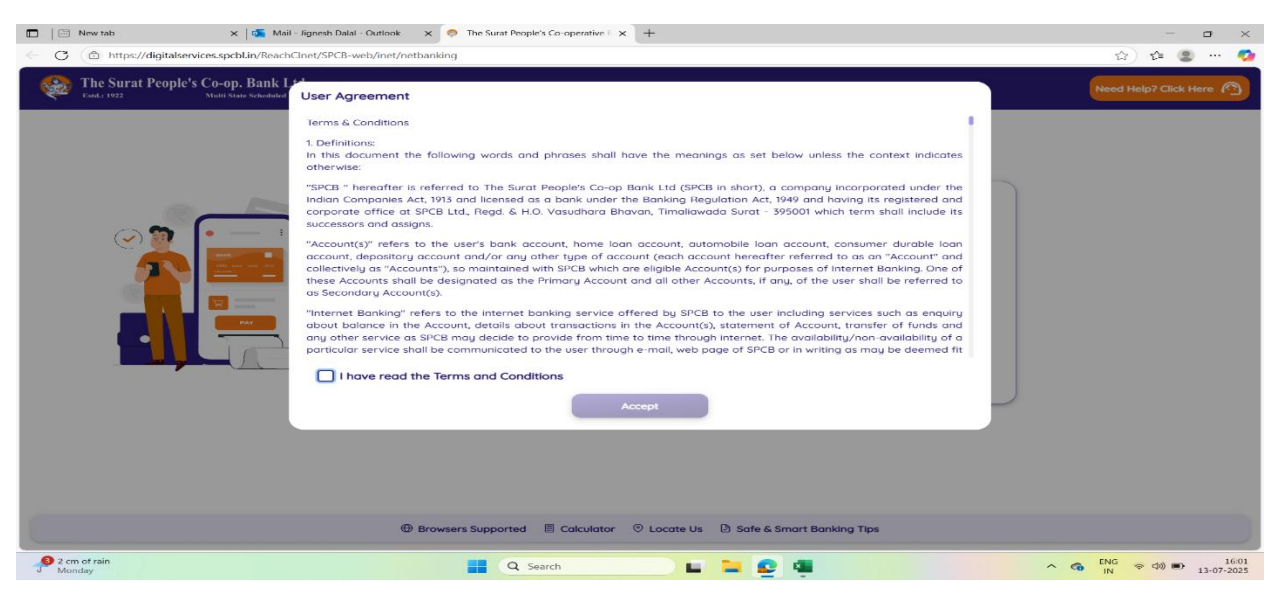

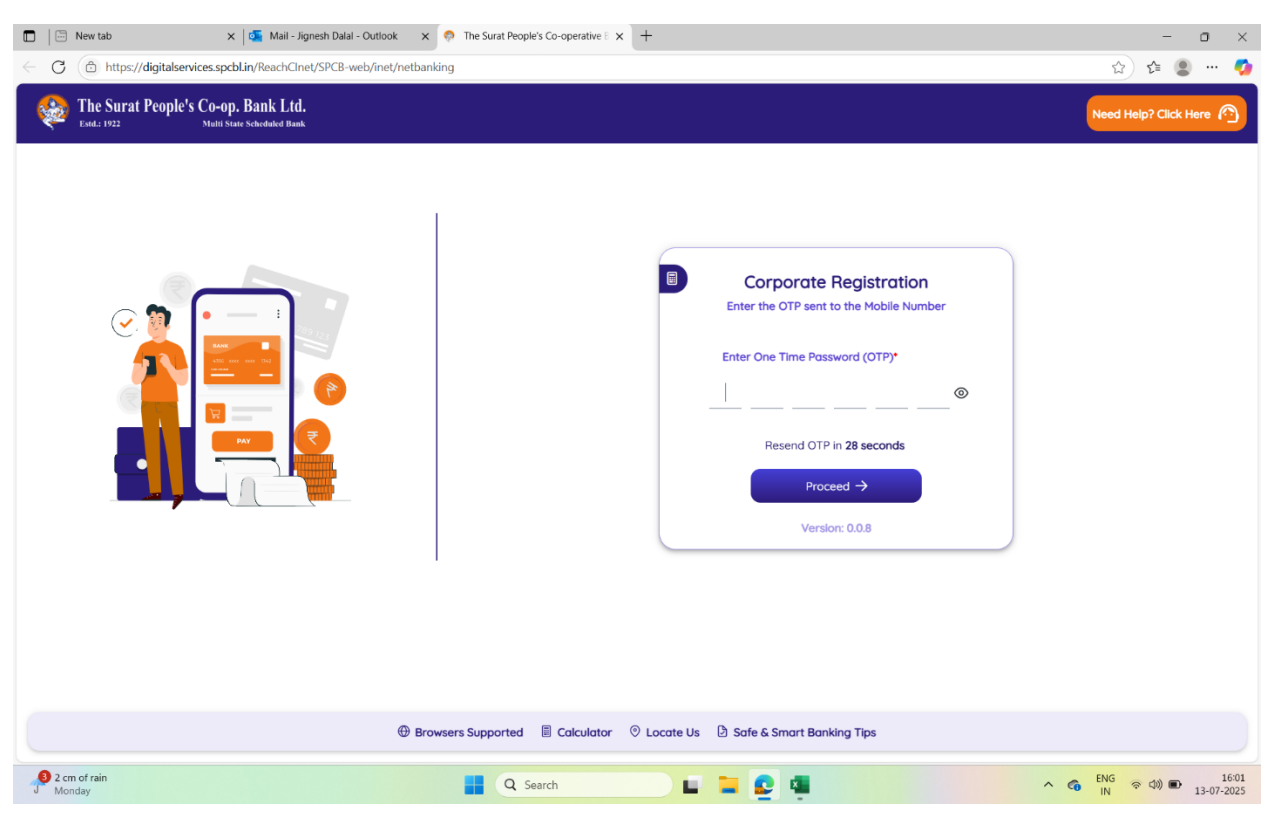

Enter OTP sent on your registered mobile no.

Click on Proceed button.

Following screen will appear.

| Image: New tab         x         Mail         Jignesh Dalal         Outlet           Image: Comparison of the state of the state | ook 🗙 🧑 The Sunst People's Coloperative : 🗙 🕂                                                                                                    | - • ×<br>2 2 2 2 3    |
|----------------------------------------------------------------------------------------------------|----------------------------------------------------------------------------------------------------|-----------------------|
| The Surat People's Co-op. Bank Ltd.<br>Extd.: 1922 Multi State Scheduled Bank                                                                                                    |                                                                                                    | Need Help? Click Here |
|                                                                                                    | Corporate Registration<br>Unique User Name/User ID for your account.<br>User Name/User ID*<br>LAXHIBA.MITHILI<br>Please make a note of the ID displayed<br>Proceed I<br>Variabri: 0.0.0 |                       |
| S Light min                                                                                                    | Browsers Supported E Calculator O Locate Us Safe & Smart Banking Tips                                                                                                    | ENG 2 40 2 16:25      |

| Image: New tab     X     Qai: Mail - Jigness Datal - Outlook     X     Qai: Mail - Jigness Datal - Outlook     X       C     C     C     Thttps://digitalservices.spcbl.in/ReachClnet/SPCB-web/inet/netbanking | The surat People's Co-operative III X +                                                              |                                                           |                                   |
|----------------------------------------------------------------------------------------------------|----------------------------------------------------------------------------------------------------|-----------------------------------------------------------|-----------------------------------|
| The Surat People's Co-op. Bank Ltd.<br>End: 1922 Multi State Scheduled Bank                                                                                                    |                                                                                                    |                                                           | Need Help? Click Here             |
|                                                                                                    | Corport<br>Create a strong password                                                                  | ate Registration<br>to ensure your account remains secure |                                   |
|                                                                                                    | Login Password*                                                                                      | Confirm Login Password*                                   | 0                                 |
|                                                                                                    | Transaction Password*                                                                                | Confirm Transaction Password*                             | ۲                                 |
|                                                                                                    | Strong<br>—<br>—<br>—<br>—<br>—<br>—<br>—<br>—<br>—<br>—<br>—<br>—<br>—                              | ceed →                                                    |                                   |
|                                                                                                    | Atleast 2 uppercase (A - Z) Atleast 2 numeric digits (0 - 9) Atleast 1 special character (*&\$#!*%@) |                                                           |                                   |
| Browser                                                                                                    | s Supported 📓 Calculator 💿 Locate Us 🌛 Safe & Smart                                                  | Banking Tips                                              |                                   |
| Light rain<br>At night                                                                                                    | 📕 Q. Search 🔲 📮 💽 💈                                                                                  |                                                           | ENG 令 (小) ● 1<br>13-07-<br>13-07- |

# Set Login & Transaction Password as per Password Policy.

# Click on Proceed button.

| <ul> <li>New tab</li> <li>X          X Mail - Jignesh Dalal - Outloo     </li> <li>C          https://digitalservices.spcbl.in/ReachClnet/SPCB-web/ing     </li> </ul> | ik x 💿 The Surat People's Co-operative E x +<br>Vnetbanking                                                                              | - □ ×<br>≥☆ ¢ 🗶 🗳     |
|----------------------------------------------------------------------------------------------------|----------------------------------------------------------------------------------------------------|-----------------------|
|                                                                                                    | Corporate Registration<br>You are successfully registered for SPCB Corporate Banking<br>LAXMIBA.MITHIL1(°)<br>Login –)<br>Version: 0.0.8 | Need Help? Click Here |
| Ught rain                                                                                                    | Browsers Supported Calculator     O Locate Us     Safe & Smart Banking Tips                                                              | へ 🧑 ENG ※ (小) 画 16:27 |

Click on Login button.

Following screen will appear.

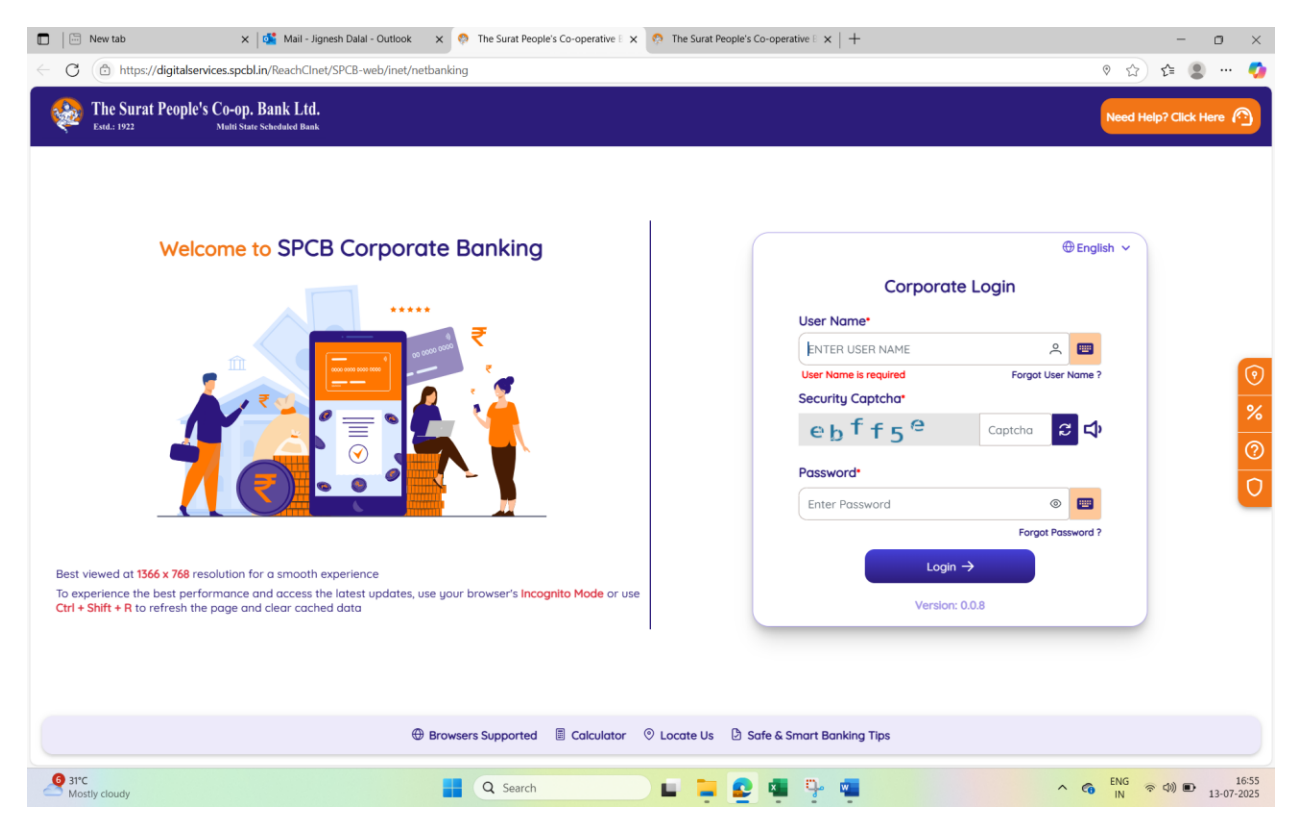